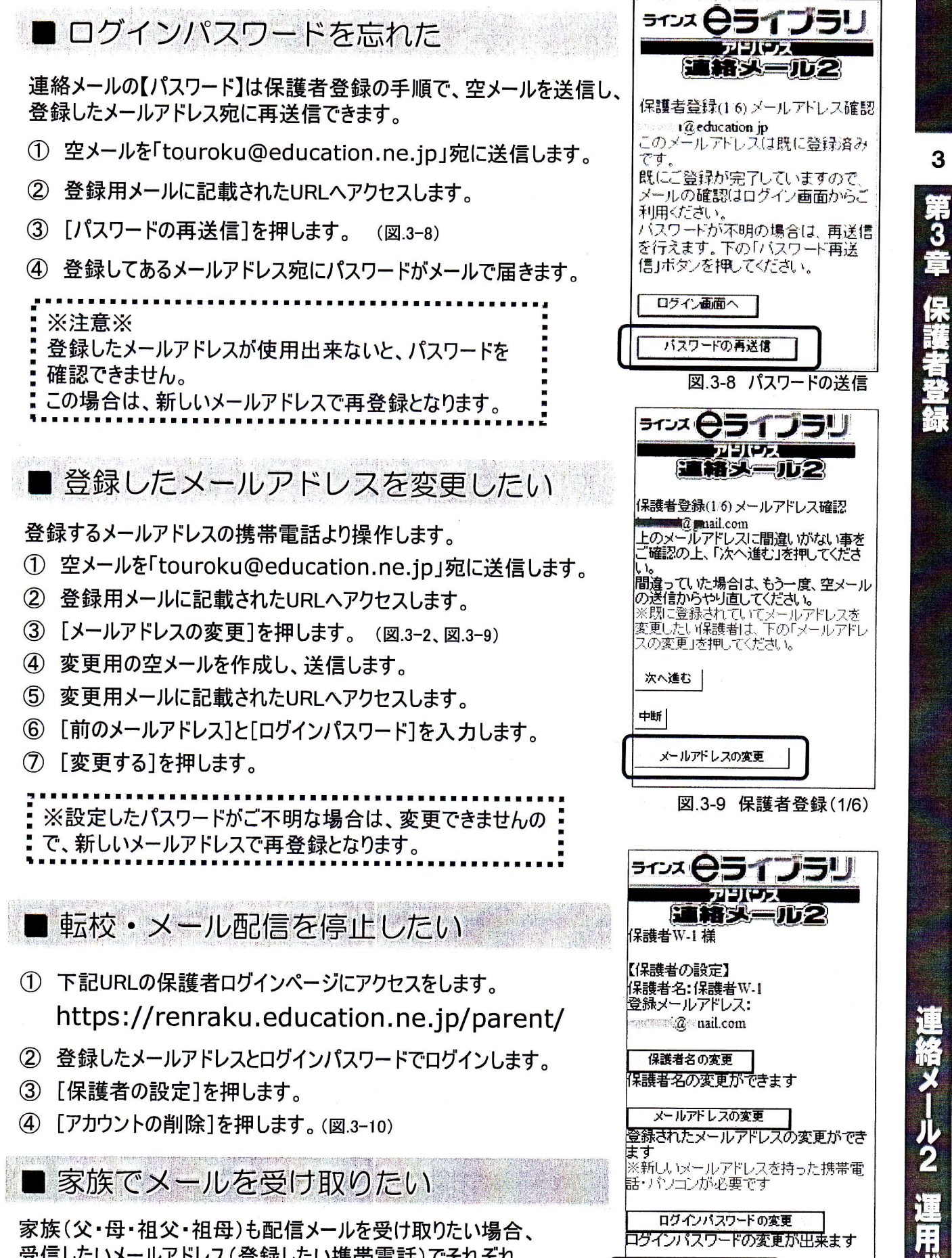

受信したいメールアドレス(登録したい携帯電話)でそれぞれ 登録を行います。 登録方法はP.19を参照。

※家族で登録する際、【続柄】は学校側でわかりやすい 続柄名をご入力ください。(父・母・祖父・祖母など)

読む 1×

アカウントの削除

人情報を全て削除します

J-ka

-ルアドレスでの運絡メールや個

図.3-10 保護者の設定画面